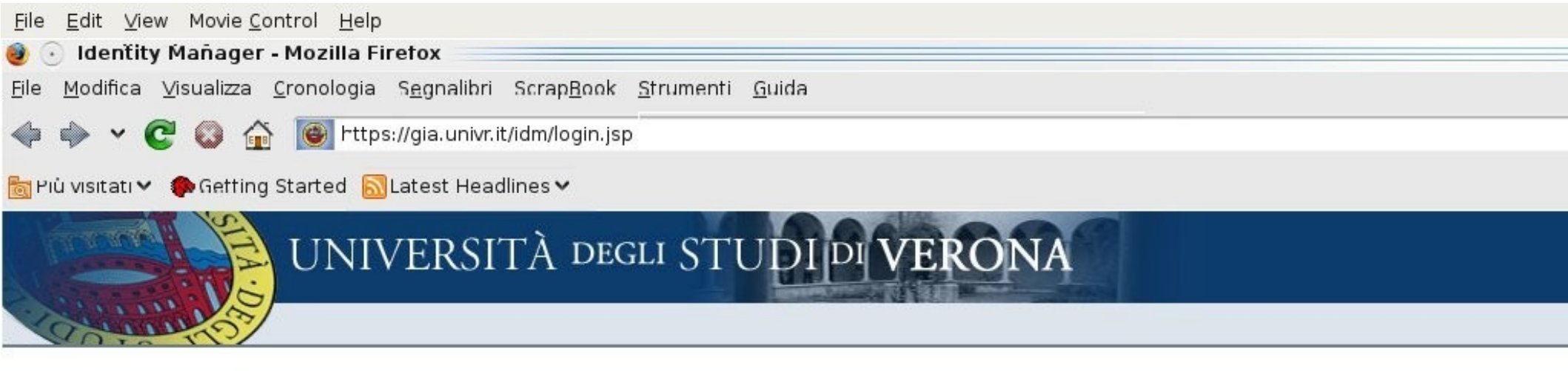

#### Accedi a Identity Manager

Benvenuti nel sistema Sun Java™ System Identity Manager. Immettere le informazioni richieste e fare clic su Login.

| ID Utente | 1 |  |
|-----------|---|--|
| Password  |   |  |
|           |   |  |
| J         |   |  |

ia dell'Artigliere, 8 - 37129 Verona - Tel. +39 045 8028111

Accedi

# Ci si collega a https://gia.univr.it/idm

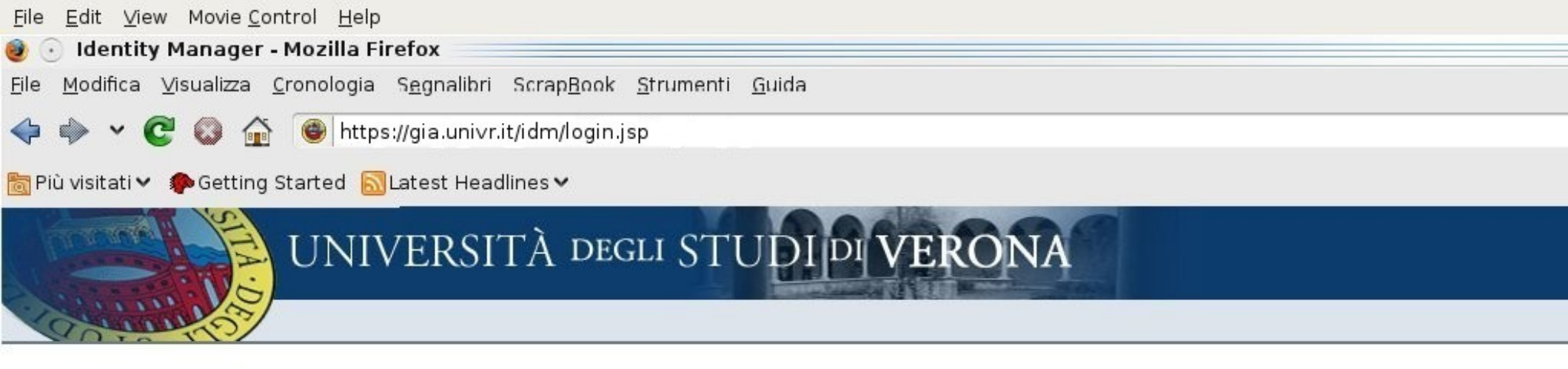

#### Login su Identity Manager

Benvenuti nel sistema Sun Identity Manager. Immettere le informazioni richieste e fare clic su Login.

| ID utente                | plegcr40 |  |
|--------------------------|----------|--|
| Password                 | •••••    |  |
|                          |          |  |
| <i>p</i> <sup>i</sup> 30 | 1        |  |
| ~ 00                     |          |  |
|                          |          |  |

E si fa il login (accesso consentito solo ad amministratori di GIA e tecnici informatici)

| <u>F</u> ile <u>E</u> dit <u>V</u> iew Movie <u>C</u> ontrol <u>H</u> elp                                                  |
|----------------------------------------------------------------------------------------------------|
| 🥑 🕟 Identity Manager - Accoünt - Elènca account - Mozilla Firefox                                                          |
| <u>File M</u> odifica <u>V</u> isualizza <u>C</u> ronologia S <u>e</u> gnalibri Scrap <u>Book S</u> trumenti <u>G</u> uida |
| 🔶 🧼 🗸 💽 🚱 🏠 🔘 http://gia.univr.it/idm/home/index.jsp?lang=it&cntry=IT                                                      |
| 📷 Più visitati 🗸 🌘 Getting Started  🔂 Latest Headlines 🗸                                                                   |
| UNIVERSITÀ DEGLI STUDI DI VERONA                                                                                           |
| Login eseguito come: plegcr40                                                                                              |
| Home Account Elementi di lavoro Attività del server                                                                        |
| Sun Identity Manager                                                                                                    |

Selezionare un elemento della barra di navigazione per utilizzare il sistema Sun Identity Manager. Per informazioni sull'uso del sistema, fare clic su Guida.

| S Aggiorname                     | nto di ndrsno79 🕵 🗸 Aggiornamento di pdvrrt39 😰 🛣 Aggiornamento di plegcr40 |  |
|----------------------------------|-----------------------------------------------------------------------------|--|
| Via dell'Arigliere, 8 - 37129 Ve | ona - Tel. + 39 045 8028111                                                 |  |
|                                  |                                                                             |  |

# Si seleziona la scheda "Account"

| <u>F</u> ile <u>E</u> dit <u>V</u> iew Movie <u>C</u> ontrol <u>H</u> elp                                                                               |
|----------------------------------------------------------------------------------------------------|
| 🥑 🕢 Identity Manager - Accoünt - Trova utenti - Mozilla Firefox                                                                                         |
| Hie Modifica Visualizza Cronologia Segnaliori Scrap <u>Rook S</u> trumenti Guida                                                                        |
| 👎 🆤 Y 😋 🔯 👔 🔟 http://gia.univr.it/idm/account/find.jsp?newView=true                                                                                     |
| 🛅 Più visitati 🗸 🌘 Getting Started 🔝 Latest Headlines 🗸                                                                                                 |
| UNIVERSITÀ DEGLI STUDI DI VERONA                                                                                                    |
|                                                                                                    |
| Home <u>Account</u> Elementi di lavoro Attività del server                                                                                              |
| Elenca account                                                                                                    |
| Legenda: 🛐 aniministratore 🦉 amministratore bloccato 🤵 utente 🕎 utente bloccato   🚞 organizzazione 🔝 collegamento di directory   👩 disabilitato 🔗 parzi |
| Elenco utenti                                                                                                    |
| Aggiorna visualiz azione 🗀 Azioni di creazione 💙 Azioni utente 🌱 Azioni di organizzazione 🌱 Cerca Organizzazioni 🌱 Inizia con:                          |
| Nome  Cognome                                                                                                    |
| Facolta' Scienze MM.FF.NN.                                                                                                    |
| Agging visuali zazione X in Azioni utente X in Azioni di organizzazione X Corea Organizzazioni X Inizia con                                             |
|                                                                                                    |
|                                                                                                    |
| g 🗸 Aggiornamento di ndrsno79 🧝 🖌 Aggiornamento di pdvrrt39 😰 🛣 Aggiornamento di plegcr40                                                               |
|                                                                                                    |
| in dell'Anfigliere, 8 - 37129 Ver ma - Tel. + 39 045 8028111                                                                                            |
| Quindi si seleziona la scheda "Trova utenti"                                                                                                    |

| <u>F</u> ile <u>E</u> dit <u>V</u> iew Movie <u>C</u> ontrol <u>H</u> elp                                                                                                    |
|----------------------------------------------------------------------------------------------------|
| e Modifica Visualizza Cronologia S <u>e</u> gnalibri Scrap <u>Book S</u> trumenti <u>G</u> uida                                                                                                    |
| 💠 🄶 🗸 😨 🕼 🎯 http://gia.univr.it/idm/account/find.jsp?newView=true                                                                                                    |
| 🛅 Più visitati 🗸 🥠 Getting Started 🔝 Latest Headlines 🗸                                                                                                    |
| UNIVERSITÀ DEGLI STUDI DI VERONA                                                                                                    |
| Login eseguito come: plegcr40                                                                                                    |
| Home Account Elementi di lavoro Attività del server                                                                                                    |
| Elenca account Trova utenti                                                                                                    |
| Si seleziona l'attributo da cercare (es. cognome)         Selezionare un tipo di ricerca, immettere o selezionare gli attributi di ricerca, e fare clic su Cerca.         Se si seleziona più di un tipo di ricerca, i risultati dovranno soddisfare tutti i criteri di ricerca. |
| Cognome Vinizia con Adametti                                                                                                    |
| Il responsabile dell'utente è Cerca ✓ Responsable                                                                                                    |
| ☐ L'utente è disabilitato ✓                                                                                                    |
| Qui si inserisce la chiave di ricerca                                                                                                    |
| L'utente ha tutti 🖍 account della risorsa e SI Cla' INVIO                                                                                                    |
| L'utente ha RES-AD risorsa assegnata                                                                                                    |
| □ I L'utente ha Seleziona tipo di ruolo 💙 ruolo assegnato                                                                                                    |
| Organizzazione utente 👌 in 🕙 Top:ATENEO:VistaOrganizzativa:StruttureDecentrate:Facolta':Facolta' Scienze MM.FF.NN.                                                                                                    |
| L'utente controlla qualsiasi v organizzazione                                                                                                    |

| <u>F</u> ile <u>E</u> dit <u>V</u> iew Movie <u>C</u> ontrol <u>H</u> elp                                                          |
|----------------------------------------------------------------------------------------------------|
| 🧶 💿 Identity Manager - Mozilla Firefox                                                                                             |
| <u>F</u> ile <u>M</u> odifica <u>V</u> isualizza <u>C</u> ronologia S <u>eg</u> nalibri Scrap <u>Book S</u> trumenti <u>G</u> uida |
| 🔶 🍁 🛩 💽 🚳 🏠 🔘 http://gia.univr.it/idm/account/find.jsp                                                                             |
| 🛅 Più visitati 🛩 🥠 Getting Started 🔝 Latest Headlines 🛩                                                                            |
| UNIVERSITÀ DEGLI STUDI DI VERONA                                                                                                   |
| Login eseguito come: plegcr40                                                                                                    |
| Home Account Elementi di lavoro Attività del server                                                                                |
| Elenca account Trova utenti                                                                                                    |
|                                                                                                    |

#### Risultati della ricerca di account utente

### Si notino i ruoli attuali

Fare clic su un nome nell'elenco dei risultati della ricerca per visualizzare o modificare le informazioni dell'account. Per ordinare l'elenco, fare clic sul titolo di una colonna.

| Co | Dove:<br>orrispondenze<br>trovate: | Cognome inizi<br>1 | acon 'Ad | ametti'       |              |              |                                     |                              |         |
|----|------------------------------------|--------------------|----------|---------------|--------------|--------------|-------------------------------------|------------------------------|---------|
|    | ▼ Nome                             | Cognome            | Nome     | Data scadenza | Data termine | Responsabile | Risorse                             | Ruoli assegnati direttamente | Organia |
|    | 👩 dmtgno                           | Adametti           | Gino     | 2106-11-20    | 2107-02-20   |              | RES-ANAIN<br>RES-AD<br>RES-LDAP<br> | PRCBAS-UTE-PER-TAS           | Top:ATE |

| Modifica Disattiva Sco     | llega Visualizza Aggiorna Sposta                                | D |
|----------------------------|-----------------------------------------------------------------|---|
| Nuova ricerca Annulla      |                                                                 |   |
| 🛯 🧹 Aggiornamento di ndrsn | o79 😰 🗸 Aggiornamento di pdvrrt39 😰 🛣 Aggiornamento di plegcr40 |   |

| <u>F</u> ile <u>E</u> dit <u>V</u> iew Movie <u>C</u> ontrol <u>H</u> elp                                                          |
|----------------------------------------------------------------------------------------------------|
| 🥹 🕟 Identity Manager - Mozilla Firefox                                                                                             |
| <u>F</u> ile <u>M</u> odifica <u>V</u> isualizza <u>C</u> ronologia S <u>e</u> gnalibri Scrap <u>Book S</u> trumenti <u>G</u> uida |
| 🔶 🔶 🗸 🚱 🏠 🞯 http://gia.univr.it/idm/account/find.jsp                                                                               |
| 🛅 Più visitati 🛩 🥠 Getting Started 🔝 Latest Headlines 🛩                                                                            |
| UNIVERSITÀ DEGLI STUDI DI VERONA                                                                                                   |
| Login eseguito come: plegcr40                                                                                                    |
| Home         Account         Elementi di lavoro         Attività del server                                                        |
| Elenca account Trova utenti                                                                                                    |

#### Risultati della ricerca di account utente

Fare clic su un nome nell'elenco dei risultati della ricerca per visualizzare o modificare le intormazioni dell'account. Per ordinare l'elenco, fare clic sul titolo di una colonna.

| ▼ Nome  | Cognome  | Nome | Data scadenza | Data termine | Responsabile | Risorse                         | Ruoli assegnati direttamente | Organiz |
|---------|----------|------|---------------|--------------|--------------|---------------------------------|------------------------------|---------|
| gdmtgno | Adametti | Gino | 2106-11-20    | 2107-02-20   |              | RES-ANAIN<br>RES-AD<br>RES-LDAP | PROBAS-UTE-PER-TAS           | Top:ATE |

| <u>F</u> ile <u>E</u> dit <u>V</u> iew Movie <u>C</u> ontrol <u>H</u> elp                                                                  |
|----------------------------------------------------------------------------------------------------|
| 🥘 🕟 Identity Manager - Mozilla Firefox                                                                                                    |
| <u>F</u> ile <u>M</u> odifica <u>V</u> isualizza <u>C</u> ronologia S <u>e</u> gnalibri Scrap <u>B</u> ook <u>S</u> trumenti <u>G</u> uida |
| 🔶 🍬 🗸 🧟 🏠 🕘 http://gia.univr.it/idm/modify.jsp                                                                                             |
| 🛅 Più visitati 🗸 🌘 Getting Started 🔝 Latest Headlines 🗸                                                                                    |
| Login eseguito come: plegcr40                                                                                                    |
| Home Account Elementi di lavoro Attività del server                                                                                        |
| Elenca account Trova utenti                                                                                                    |

#### **Modifica utente**

Immettere o selezionare gli attributi per questo utente e fare clic su Salva.

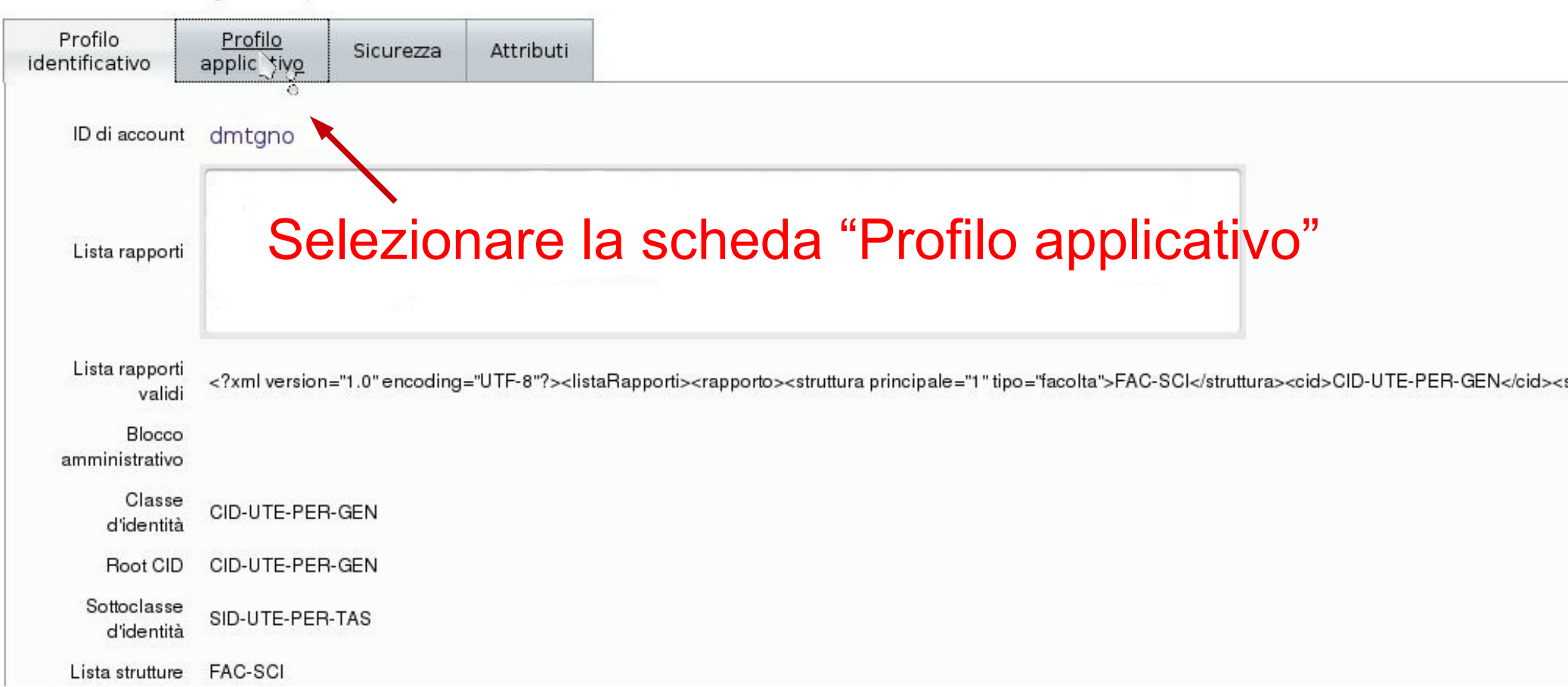

| <u>F</u> ile <u>E</u> dit <u>V</u> iew Movie <u>C</u> ontrol <u>H</u> elp                                                                  |
|----------------------------------------------------------------------------------------------------|
| 🥹 🕢 Identity Manager - Mozilla Firefox                                                                                                    |
| <u>F</u> ile <u>M</u> odifica <u>V</u> isualizza <u>C</u> ronologia S <u>e</u> gnalibri Scrap <u>B</u> ook <u>S</u> trumenti <u>G</u> uida |
| 🔶 🧼 🖌 😨 🕼 🍈 http://gia.univr.it/idm/modify.jsp                                                                                             |
| 🛅 Più visitati 🗸 🥠 Getting Started 🔝 Latest Headlines 🗸                                                                                    |
| UNIVERSITÀ DEGLI STUDI DI VERONA                                                                                                    |
| Home Account Elementi di lavoro Attività del server                                                                                        |
| Elenca account Trova utenti                                                                                                    |

#### Selezionare "EROLE-TITULUS" Modifica utente Immettere o selezionare gli attributi per questo utente e fare clic su Salva. Profilo Profilo Attributi Sicurezza identificativo applicativo dmtgno ID di account i Criterio account Assegnato automaticamente 💙 riterio "Default Lighthouse Account Policy" assegnato dall'organizzazione Top Profilo di base PROBAS-UTE-PER-TAS Estensioni di profilo attuali Estensioni di profilo disponibili EROLE-ACLTVPN EROLE-APPLCIA Ş EROLE-TITULUS Estensioni di profilo >> <<

I Ruoli PROBAS-UTE-PER-TAS

Accesso alla rete interna del Personale, Accesso al servizio di Posta Elettronica del Personale, dbERW, Gruppo AD per accesso a rete Wireless del Personale, Applicazione Gestione

RES-AD

| <u>F</u> ile <u>E</u> dit <u>V</u> iew Movie <u>C</u> ontrol <u>H</u> elp                                                                  |  |  |  |  |  |  |  |
|----------------------------------------------------------------------------------------------------|--|--|--|--|--|--|--|
| 🥹 🕢 Identity Manager - Mozilla Firefox                                                                                                    |  |  |  |  |  |  |  |
| <u>F</u> ile <u>M</u> odifica <u>V</u> isualizza <u>C</u> ronologia S <u>e</u> gnalibri Scrap <u>B</u> ook <u>S</u> trumenti <u>G</u> uida |  |  |  |  |  |  |  |
| 🔶 🧼 🖌 😨 🕼 🍈 http://gia.univr.it/idm/account/modify.jsp#accounts[Lighthouse].eroles                                                         |  |  |  |  |  |  |  |
| 🛅 Più visitati 🗸 🎓 Getting Started 🔝 Latest Headlines 🛩                                                                                    |  |  |  |  |  |  |  |
| UNIVERSITÀ DEGLI STUDI DI VERONA                                                                                                    |  |  |  |  |  |  |  |
| Login eseguito come: plegcr40                                                                                                    |  |  |  |  |  |  |  |
| Home Account Elementi di lavoro Attività del server                                                                                        |  |  |  |  |  |  |  |
| Elenca account Trova utenti                                                                                                    |  |  |  |  |  |  |  |

#### Modifica utente

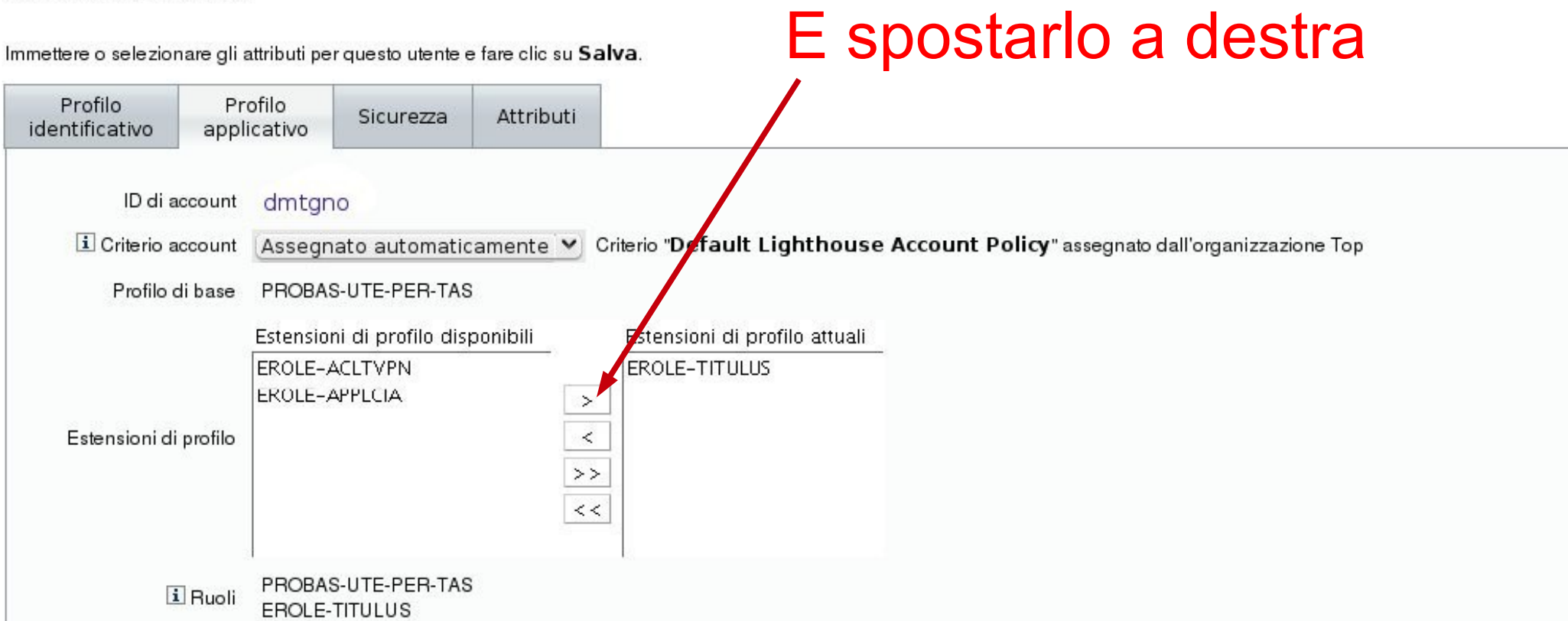

Accesso alla rete interna del Personale, Accesso al servizio di Posta Elettronica del Personale, dbERW, Gruppo AD per accesso a rete Wireless del Personale, Applicazione Gestione

| 14                          | in the  | Login eseguito     | come: plegcr40      |  |  |  |  |  |
|-----------------------------|---------|--------------------|---------------------|--|--|--|--|--|
| Home                        | Account | Elementi di lavoro | Attività del server |  |  |  |  |  |
| Elenca account Trova utenti |         |                    |                     |  |  |  |  |  |

### Modifica utente

Immettere o selezionare gli attributi per questo utente e fare clic su Salva.

| Profilo<br>identificativo       | Pro<br>appli | ofilo<br>cativo | Sicurezza         | Attributi                                                                      |                                                                                                    |
|---------------------------------|--------------|-----------------|-------------------|--------------------------------------------------------------------------------|----------------------------------------------------------------------------------------------------|
| ID di acc                       | ount         | ndrsno7         | 79                |                                                                                |                                                                                                    |
| i Criterio account Assegnato au |              | ato automati    | camente 💌 C       | Criterio "Default Lighthouse Account Policy" assegnato dall'organizzazione Top |                                                                                                    |
| Profilo di base                 |              | PROBAS          | S-UTE-PER-TA      | S                                                                              |                                                                                                    |
|                                 |              | Estension       | ni di profilo dis | ponibili                                                                       | Estensioni di profilo attuali                                                                                    |
|                                 |              | EROLE-ACLTVPN   |                   |                                                                                | EROLE-TITULUS                                                                                                    |
|                                 |              | EROLE-4         | APPLCIA           | >                                                                              |                                                                                                    |
| Estensioni di profilo           |              |                 |                   | <                                                                              |                                                                                                    |
|                                 |              |                 |                   | >>                                                                             |                                                                                                    |
|                                 |              |                 |                   | <<                                                                             |                                                                                                    |
|                                 |              |                 |                   |                                                                                |                                                                                                    |
| ΞF                              | Ruoli        | PROBAS          | S-UTE-PER-TAS     | S                                                                              |                                                                                                    |
| Accesso alla rete               | inter        | na del Per      | sonale. Access    | o al servizio di P                                                             | osta Elettronica del Personale, dbERW, Gruppo AD per accesso a rete Wireless del Personale, Applicazione Gestior |
| needboo and rote                |              | 050 40          | 0011010,7100000   | o al solvizio al l                                                             |                                                                                                    |
|                                 |              | RES-AD          | AIN               | Selez                                                                          | vionare "Salva" e confermare                                                                                     |
| Risorse asseg                   | nate         | RES-DB          | ERW               | 00102                                                                          |                                                                                                    |
|                                 |              | RES-LD          |                   | quan                                                                           | do richiesto <i>(pulsante OK a fondo</i>                                                                         |
|                                 |              |                 |                   |                                                                                |                                                                                                    |
|                                 |              |                 |                   | pagin                                                                          | ia)                                                                                                    |
| Salva Annulla                   | Ric          | alcola          | Aggiorna          |                                                                                | •                                                                                                    |
| Aggiornamento                   | di na        | rsno79          | Aggiorn:          | amento di pdv                                                                  | rrt39 👩 🗑 Aggiornamento di plegcr40                                                                              |

### Risultati della ricerca di account utente

Fare clic su un nome nell'elenco dei risultati della ricerca per visualizzare o modificare le informazioni dell'account. Per ordinare l'elenco, fare clic sul titolo di una colonna.